# Welcome Optum Alaska

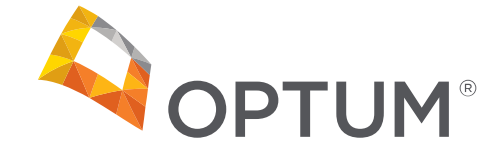

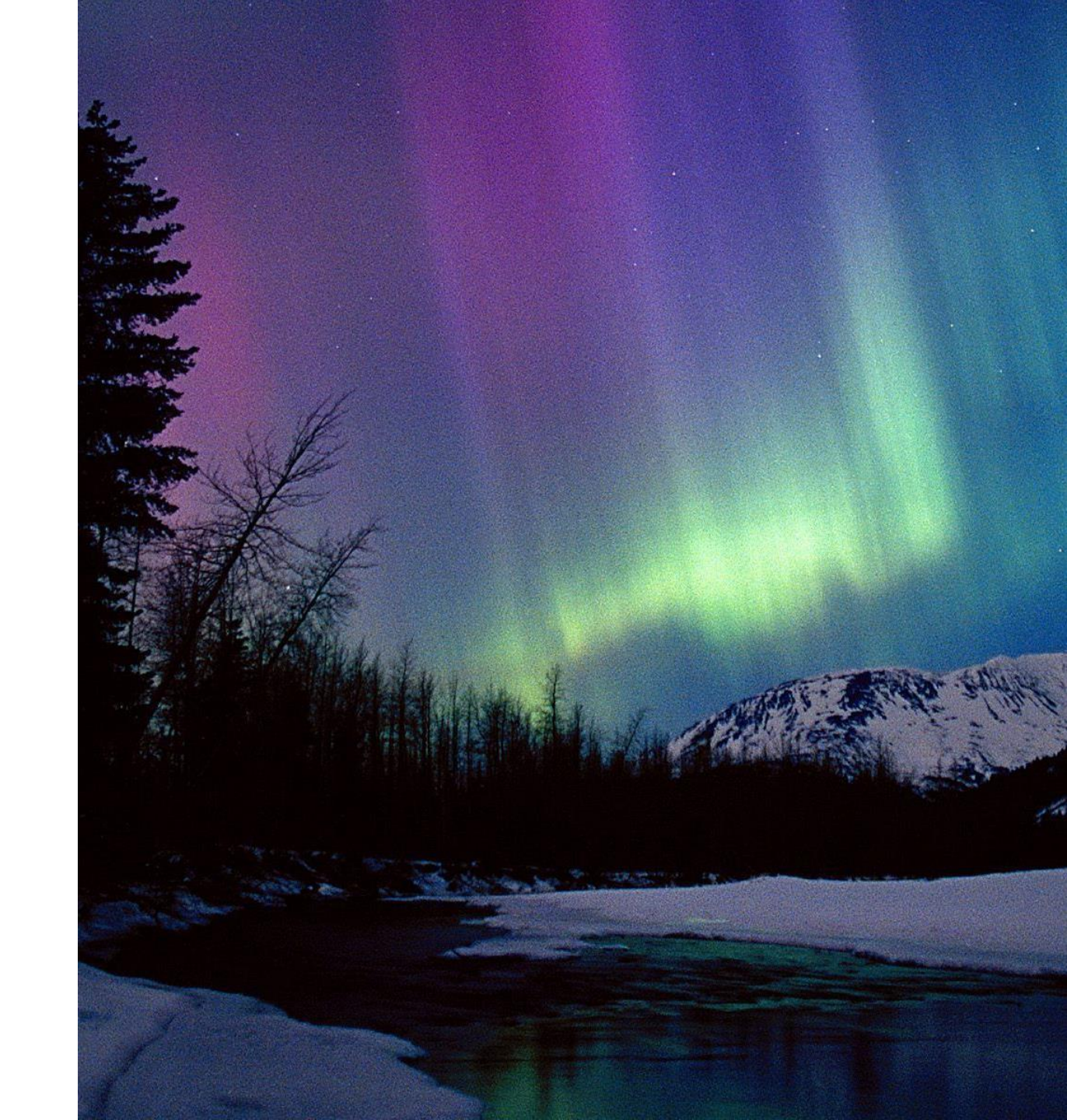

# Utilizing Alaska Optum Provider Portal to Submit Adjusted,Corrected, or Voided Claims

Presented by Lisa Brown and Ryan Bender March 9, 2022

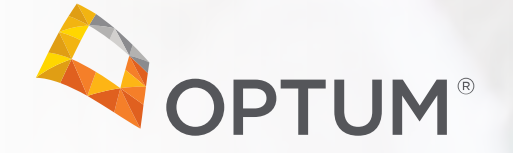

### Agenda

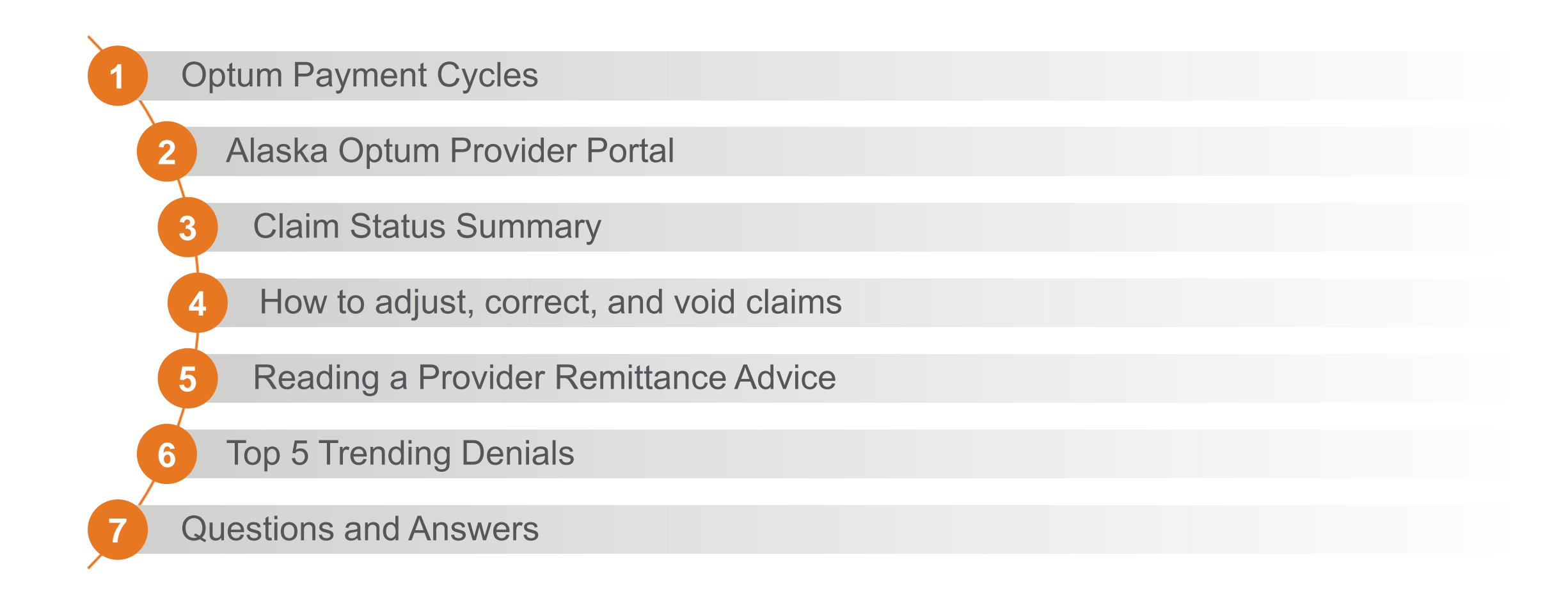

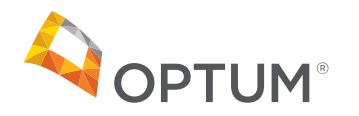

### **Optum Pay Cycles**

### Exciting changes to increase frequency of payments for AK

The Optum Behavioral Health payment schedule changed on February 10, 2022. The current Electronic Fund Transfer ("EFT") payment schedule pays twice a week.

Direct deposits are moving to four times a week, on Mondays, Wednesdays, Thursdays, and Fridays.

| Claim Processed<br>before 5 p.m. on: | Payment data sent<br>to Optum Pay | Optum Pay<br>Processing | Settled in Provider<br>Account/Direct<br>Deposit Date |
|--------------------------------------|-----------------------------------|-------------------------|-------------------------------------------------------|
| Tuesday                              | Tuesday                           | Wednesday               | Friday                                                |
| Wednesday                            | Wednesday                         | Thursday                | Monday                                                |
| Thursday                             | Thursday                          | Friday                  | Monday                                                |
| Friday                               | Friday                            | Monday                  | Wednesday                                             |
| Saturday                             | Monday                            | Tuesday                 | Thursday                                              |

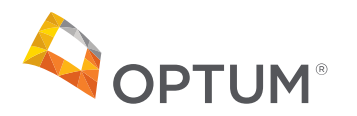

# Alaska Optum Provider Portal

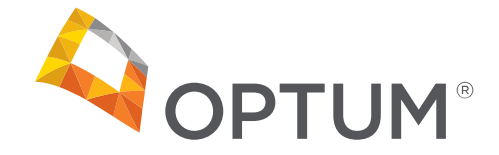

### Alaska Optum Provider Portal

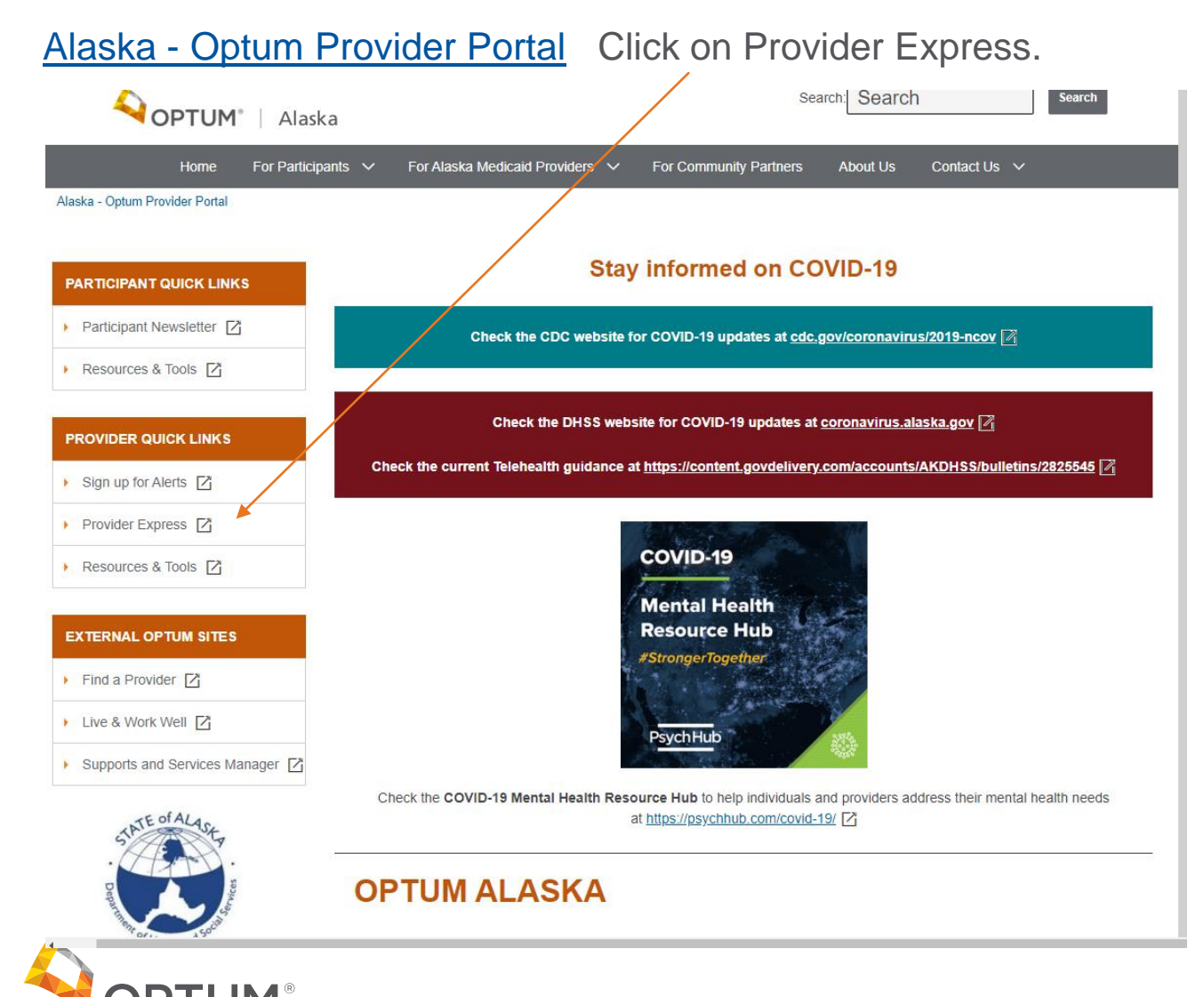

### **Optum Provider Express**

#### Optum - Provider Express Home

| Providers can view claims by click         | ing on Claims                         | s or on Log                         | g In.                   |                                                                                                    |
|--------------------------------------------|---------------------------------------|-------------------------------------|-------------------------|----------------------------------------------------------------------------------------------------|
| <b>OPTUM</b> <sup>®</sup> Provider Express |                                       |                                     | Log In   Fir<br>Search: | st-time User   Global   Site Map<br>Search Search                                                                                                    |
| Home Our Network Clinical Resources        | Admin Resources Vid                   | eo Channel Trair                    | ning About              | Us Contact Us                                                                                                    |
| <image/>                                   | Get the O<br>procedure<br>take a refe | ptum EA<br>e codes au<br>erral toda | P<br>nd<br>ay           | Transactions         Image: Eligibility & Benefits         Image: Eligibility & Benefits         Image: Claims         Image: Claims         Image: Authorization Inquiry         Image: Appeals         Image: My Practice Info         Image: And More |

. . . .

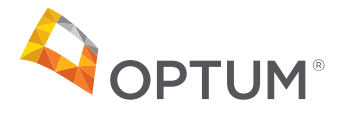

7

# Claim Status Summary

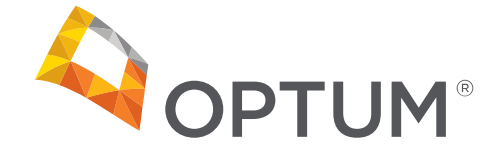

### **Claim Summary**

Claims will display with the parameters of the search criteria entered.

Users have the option to click on the member's name to display a detailed list of that claim.

Claims not fully processed will show Pending in the Claim Status.

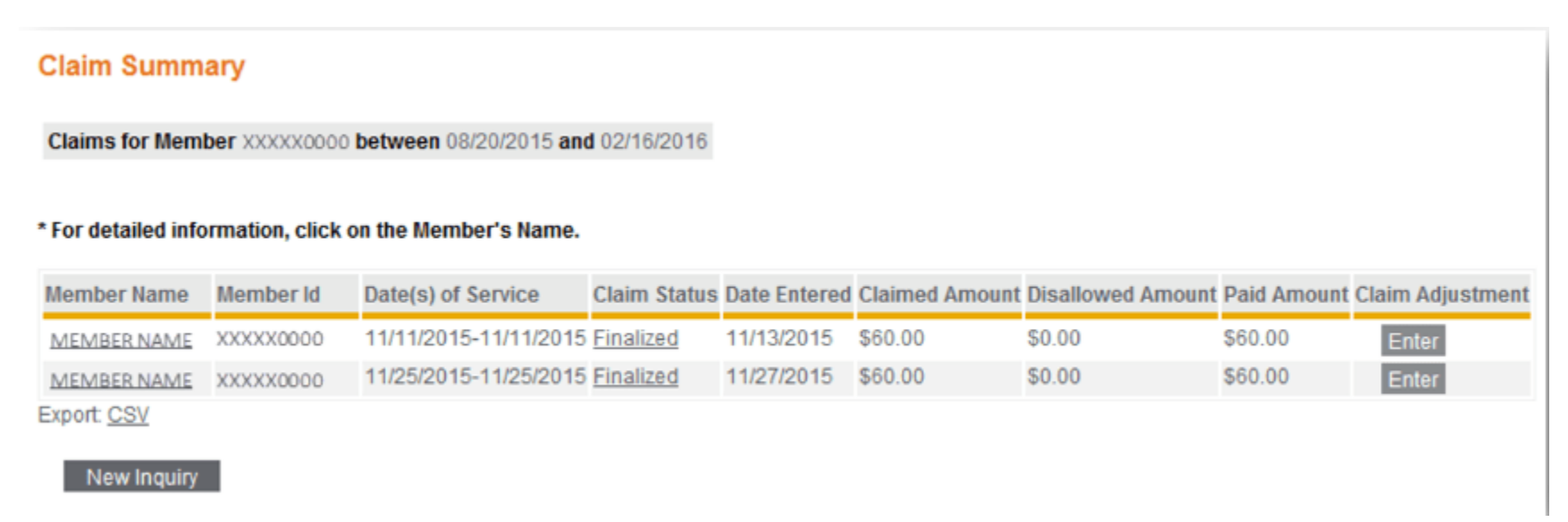

\*If claim amount is not what is expected, click the {Enter} button

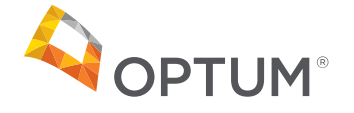

9

# Adjusting a Claim

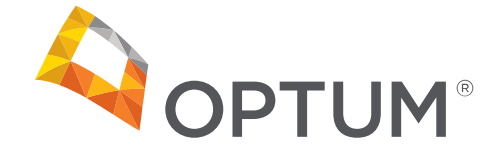

### **Claim Adjustment Request**

The claims adjustment screen displays the reason for the request and is selected from the drop-down list.

| After a claim has been processed, you may make a Claim Adjustment request. If you believe that a claim was processed incorrectly, please select a Reason from the list below. In addition, please include any information that advould be evaluated in the claim adjudication processe.                                                                                                    | Claim Adjustment - Entry                                                                                                    |                       |                |              |                   |             |
|----------------------------------------------------------------------------------------------------|----------------------------------------------------------------------------------------------------|-----------------------|----------------|--------------|-------------------|-------------|
| Member Name       Member Id       XXXXXXXXXXXXXXXXXXXXXXXXXXXXXXXXXXXX                                                                                                    | After a claim has been processed, you may make a Claim Adjustment request. If you believe that a claim was processed incorrectly, please select a Reason from the list below. In addition, please include any information that should be evaluated in the claim adjudication process. |                       |                |              |                   |             |
| Date(s) of Service       Date Paid       Claimed Amount       Disallowed Amount       Paid Amount         11/11/2015       11/14/2015       \$60.00       \$60.00       \$0.00       \$0.00         Reason<br>Claim Overpaid<br>Claim Claim Paid to Incorrect Provider<br>Reprov Incorrect Member Liability       which was met on 10/31/2015. Please       Image: Please       Image: Pl | Member Name MEMBER NAME Member Id XXXXXXXXXXXXXXXXXXXXXXXXXXXXXXXXXXX                                                                                                    |                       |                |              |                   |             |
| 11/11/2015     11/14/2015     \$60.00     \$60.00     \$0.00       Reason<br>Claim Overpaid<br>Claim Underpaid<br>Comme<br>COB Adjustment<br>Claim Change in Patient Eligibility<br>reproc Incorrect Member Liability       255     characters left                                                                                                    | Date(s) of Service                                                                                                    | Date Paid             | Claimed Amount | Copay Amount | Disallowed Amount | Paid Amount |
| Reason     Claim Overpaid       Claim Underpaid     Comme       COB Adjustment     Claim Change in Patient Eligibility       Claim Change in Patient Eligibility     thich was met on 10/31/2015. Please       255     characters left                                                                                                    | 11/11/2015                                                                                                    | 11/14/2015            | \$60.00        | \$60.00      |                   | \$0.00      |
| L(GNAM CRUCK)                                                                                                    | Claim Overpeid<br>Claim Underpaid           Comme<br>Claim Quid to Incorrect Provide<br>Change in Patient Eligibility<br>reproc           Claim Paid to Incorrect Provide<br>Change in Patient Eligibility           255         characters left                                      | which was met on 10/3 | 1/2015. Please |              |                   |             |

In the comments box, enter a detailed explanation of why the request is being made.

Click the {Review} button to view this request prior to submission.

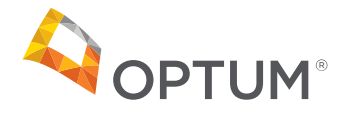

### **Claim Adjustment Review**

Users will review the information they just entered, prior to submitting the claim adjustment.

When the request is complete, click the {Submit} button.

| Claim Adjustment - Review                                                                 |                                                        |                                                                      |                                      |                                               |                                   |
|-------------------------------------------------------------------------------------------|--------------------------------------------------------|----------------------------------------------------------------------|--------------------------------------|-----------------------------------------------|-----------------------------------|
| After a claim has been processed, you may<br>and you are ready to submit the Claim Adjust | make a Claim Adjustment<br>stment request, please sele | request. Please review the information the<br>ect the Submit button. | at you entered below. If you need to | make any changes, please select the Back butt | on. If the Information is correct |
| Member Name MEMBER NAME Member<br>Clinician Name Provider, John Q                         | nd xxxxxx0000-00                                       |                                                                      |                                      |                                               |                                   |
| Date(s) of Service                                                                        | Date Paid                                              | Claimed Amount                                                       | Copay Amount                         | Disallowed Amount                             | Paid Amount                       |
| 11/11/2015                                                                                | 11/14/2015                                             | \$60.00                                                              | \$60.00                              | \$0.00                                        | \$0.00                            |
| Reason: Incorrect Member Liability                                                        |                                                        |                                                                      |                                      |                                               |                                   |
| Comments:                                                                                 |                                                        |                                                                      |                                      |                                               |                                   |
| Claim processed against member<br>10/31/2015. Please reprocess a                          | • deductible, which<br>and pay.                        | was met on                                                           |                                      |                                               |                                   |
| Back                                                                                      |                                                        |                                                                      |                                      |                                               | Submit                            |

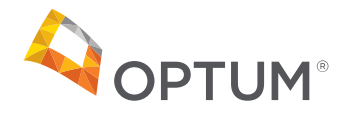

### Completed Claim Adjustment Request

Users will receive a Confirmation Number and an Issue ID number for each submission.

- User may use the Confirmation Number to check the status of a request online
- The Issue ID may be given to any claim representative to check the status of a claim by phone

| Member Name MEMBER NAME Member Id XXXXX0000-00<br>Clinician Name Provider, John Q                                 |            |                |              |                   |             |  |  |
|----------------------------------------------------------------------------------------------------|------------|----------------|--------------|-------------------|-------------|--|--|
| Date(s) of Service                                                                                                | Date Paid  | Claimed Amount | Copay Amount | Disallowed Amount | Paid Amount |  |  |
| 11/11/2015                                                                                                    | 11/14/2015 | \$60.00        | \$60.00      | \$0.00            | \$0.00      |  |  |
| Confirmation Number: 500000005<br>Issue Id: C21911807314774<br>Reason: Incorrect Member Liability                 |            |                |              |                   |             |  |  |
| Comments:<br>Claim processed against member deductible, which was met on<br>10/31/2015. Please reprocess and pay. |            |                |              |                   |             |  |  |

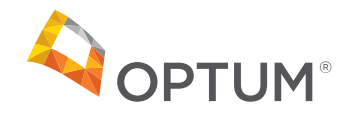

# Correcting a Claim

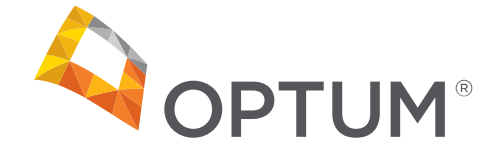

### **Submitting Corrected Claims**

- Regardless of the claim form (short or long), you do have the ability to submit a Corrected claim request as well, when a previously submitted claim had incorrect information on it
- In the Service info section, the "Claim frequency" code is what is used to determine the type of claim you are filing. Provider Express defaults to "Original" but you can change it to "Corrected"

| Service info                                       |                                                                                                    |             |
|----------------------------------------------------|----------------------------------------------------------------------------------------------------|-------------|
| Related hospitalization dates                      | From: T: T                                                                                                    |             |
| Diagnosis or nature of illness or injury * 🔞       | 1.         2.         3.         4.         5.         6.         more than 6?           Lookup         .         .         .         .         .         .         .         .         .         .         .         .         .         .         .         .         .         .         .         .         .         .         .         .         .         .         .         .         .         .         .         .         .         .         .         .         .         .         .         .         .         .         .         .         .         .         .         .         .         .         .         .         .         .         .         .         .         .         .         .         .         .         .         .         .         .         .         .         .         .         .         .         .         .         .         .         .         .         .         .         .         .         .         .         .         .         .         .         .         .         .         .         .         .         .         .         . |             |
| Claim frequency 🔞                                  | Original 💌                                                                                                    |             |
| Outside lab?                                       | Corrected No Charges 0.00                                                                                                    |             |
| Authorization number                               | Void                                                                                                    |             |
| Date of Service<br>mm/dd/yyyy * Place of Service * | Procedure * Diagnosis Code *<br>CPT Code Modifier 🖸 1 2 3 4 5 6 Charges * Unit * NPI ID *                                                                                                    | PWK NTE COB |

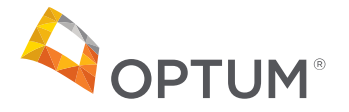

**Claim frequency -** To submit a Corrected claim, you will need to enter the Claim Number found on the claim record in **Claim Inquiry.** The claim number will also be reported on the paper remittance advice or electronic 835 file. You cannot submit a **Corrected** claim until a claim number has been assigned.

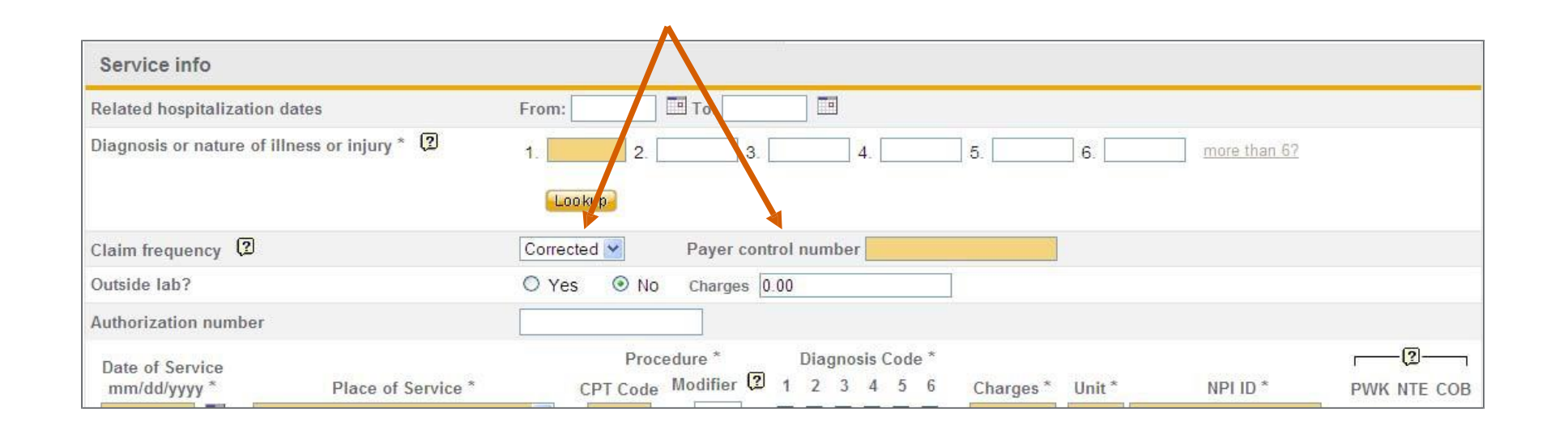

"Payer control number" = Claim number

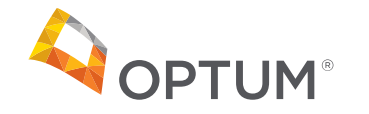

### How to submit a corrected paper claim

CMS-1500 (Professional Claims)

### **Box 22**

- Resubmission Code
  - Enter frequency code "7"
- Original Reference Number
  - List the original claim number that you are correcting

| 22. RESUBMISSION<br>CODE | ORIGINAL REF. NO. |  |
|--------------------------|-------------------|--|
| 23. PRIOR AUTHORIZATION  | INUMBER           |  |
|                          |                   |  |

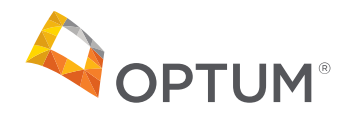

# Voiding a Claim

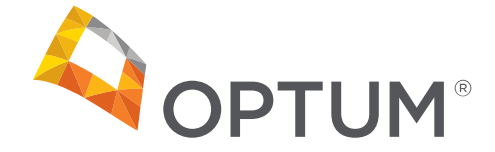

Utilizing voids is efficient if there are multiple corrections needed on one claim.

A void request will void all paid lines on the original claim form. Every line is reprocessed.

- A paid line has the payment voided and deducted from other payments due
- A denied line remains denied

• A pending line is denied. A void transaction is shown on the Remittance Advice as a payment deduction from payment that may be due. Once the void appears on the Remittance Advice, the services may be resubmitted

If the original claim reference number is not shown in the void request, it will not be processed and will appear on your Remittance Advice as an error. Once a claim has been voided, it cannot be reversed and repaid. You must submit a new claim.

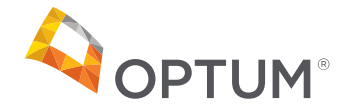

# Provider Remittance Advice

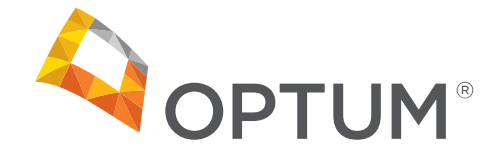

### Find a Remittance Advice in Provider Express

Click on the PRA link under "More."

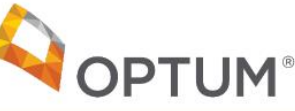

**QUICK REFERENCE GUIDE** 

#### FINDING PROVIDER REMITTANCE ADVICES (PRA) IN THE SECURE TRANSACTIONS AREA OF PROVIDER EXPRESS

In order to help streamline your financial management and claim reconciliation activities, you can access up to 24 months of payment information at no cost. Below outlines how easy it is to find your PRAs.

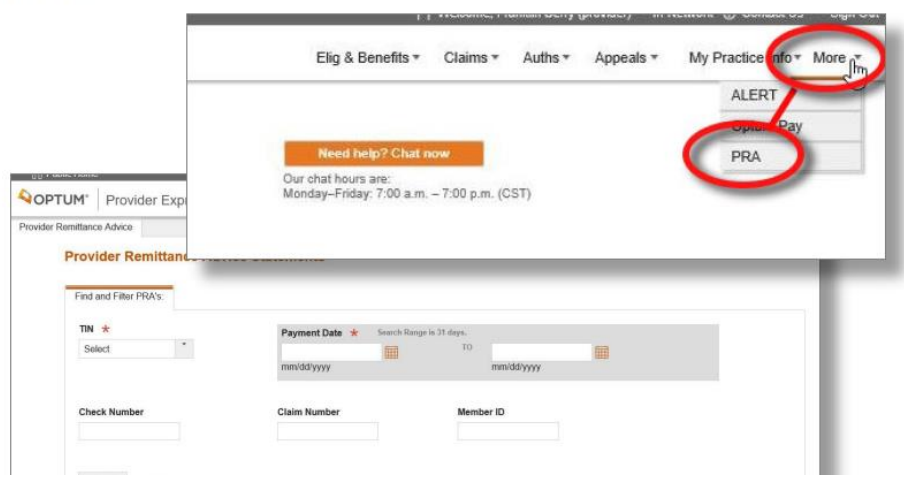

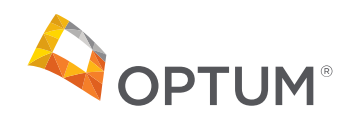

### Find a Remittance Advice in Optum Pay

Click on the Payer PRA link. When the PDF icon appears, it is ready to open.

|            | (Click on column he |
|------------|---------------------|
| 835 / EPRA | Payer PRA           |
| 835   PDF  | PDF                 |
| 835   PDF  | PDF                 |
| 835   PDF  | PDF                 |
| 835   PDF  | PDF                 |
| 835   PDF  |                     |
| 835   PDF  |                     |
| 835   PDF  |                     |
| 835   PDF  |                     |

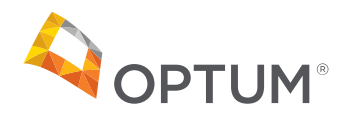

### Remittance Advice – Claim Summary Information

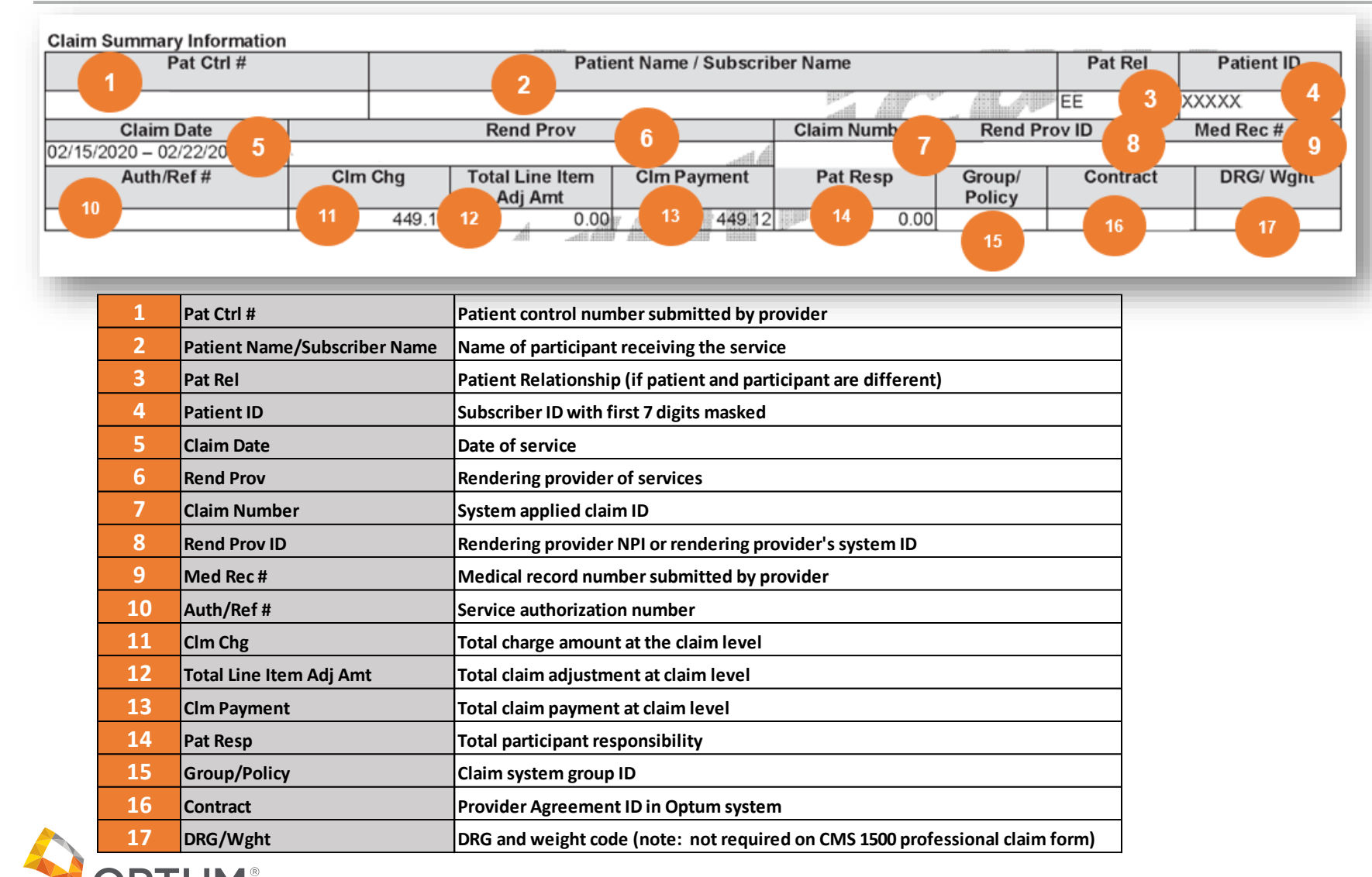

Optum Claim Number 20 X xxxxxx 00

- Year the claim was received
- Claim submission method
  - X = Electronic
  - 0 = Paper Claim
- Claim document batch, number sequence
- Claim transaction type number
  - 00 = Original
  - 01 = Adjustment

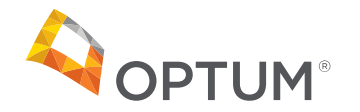

### Remittance Advice – Service Line Information

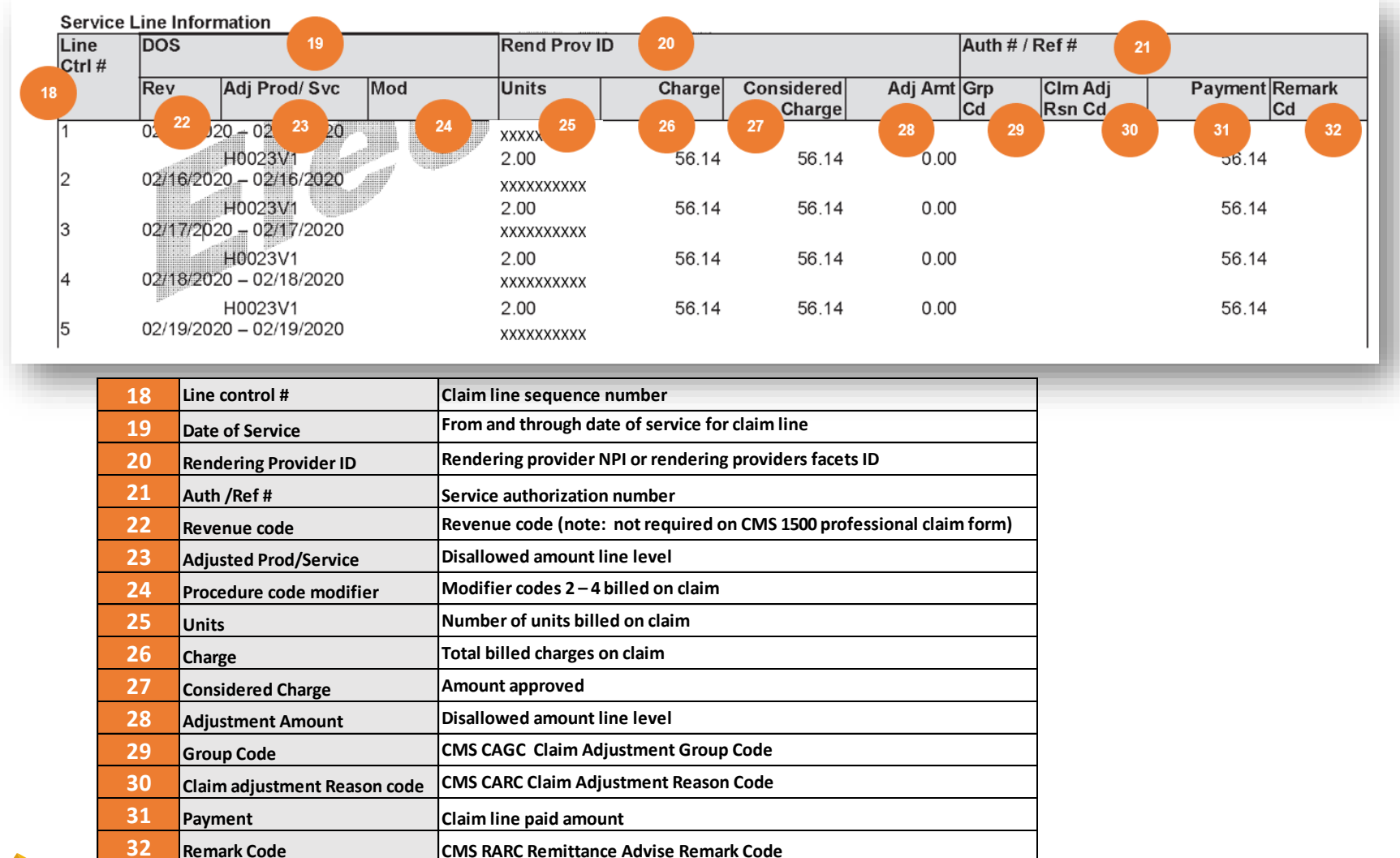

### **Provider Level Adjustments**

| Claim Summary Information | -15         |                                | distant.    |              |                  |         |            |
|---------------------------|-------------|--------------------------------|-------------|--------------|------------------|---------|------------|
| Pat Ctrl #                |             | Patient Name / Subscriber Name |             |              |                  | Pat Rel | Patient ID |
|                           | ALL COMPANY |                                |             |              |                  | EE      |            |
| Claim Date                |             | Rend Prov                      |             | Claim Number | Rend Pr          | ov ID   | Med Rec #  |
| 07/15/2021 - 07/15/2021   |             | ,                              |             |              | -                |         |            |
| Auth/Ref #                | Clm Chg     | Total Line Item<br>AdjAmt      | Clm Payment | Pat Resp     | Group/<br>Policy | Contrac | t DRG/Wght |
|                           | 50.00       | 50.00                          | 0.00        | 50.00        | 15458            |         |            |

#### Service Line Information

| Line<br>Ctrl # | DO S      |                 |     | Rend Prov ID |        |                      | Auth#/Ref# |           |                   |         |              |
|----------------|-----------|-----------------|-----|--------------|--------|----------------------|------------|-----------|-------------------|---------|--------------|
|                | Rev       | AdjProd/Svc     | Mod | Units        | Charge | Considered<br>Charge | Adj Amt    | Grp<br>Cd | Clm Adj<br>Rsn Cd | Payment | Remark<br>Cd |
| 1              | 07/15/202 | 21 - 07/15/2021 |     |              |        |                      |            |           | -                 |         | -            |
|                |           | T1016GT         |     | 0.00         | 50.00  | 50.00                | 0.00       |           |                   | 50.00   |              |
|                |           |                 |     | 0.00         | 0.00   | 0.00                 | 50.00      | PR        | 27                | -50.00  | N30          |
| TOTALS         |           |                 |     |              | 50.00  | 50.00                | 50.00      |           |                   | 0.00    |              |

#### Provider Payment Information

| Prov Adj Cd | -Prov Adj ID | Remark Cd        | Prov Adj Amt |
|-------------|--------------|------------------|--------------|
|             |              |                  |              |
|             |              | Total Adjustment |              |
|             |              | Claim Total      |              |
|             |              | Prov PayAmt      |              |

#### REMARK(S) LISTED BELOW ARE REFERENCED IN THE SERVICE DETAIL SECTION UNDER THE HEADING "Remark Cd"

F03 - (F03) We have processed these charges in coordination with Medicare's payment.

M77 - (B08) This place of service is inappropriate for this service.

N130 - (B05) Your Behavioral Health Plan does not cover this expense.

N30 - (SS) Termination via Member-level separation event.

a C8 - (a C8) This charge was originally processed with inaccurate information. This adjustment reverses the original transaction.

#### United Behavioral Health, operating under the brand Optum

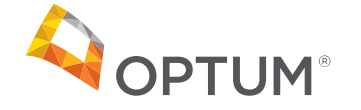

### **Provider Level Adjustments**

| Provider Pay | ment Information                |                  |              |
|--------------|---------------------------------|------------------|--------------|
| Prov Adj Cd  | Prov Adj ID                     | Remark Cd        | Prov Adj Amt |
| WO           | 2020102911100006 - 20X532200800 | OVR              | -50.44       |
| FB 1         | 2021051510300004 - 21X262126600 | OVP              | 470.45       |
| FB           | 2021061610300019 - 21X343022300 | OVP              | 67.30        |
|              |                                 | Total Adjustment | 487.31       |
|              |                                 | Claim Total      | -487.31      |
|              |                                 | Prov PayAmt      | 0.00         |

REMARK(S) LISTED BELOW ARE REFERENCED IN THE SERVICE DETAIL SECTION UNDER THE HEADING "Remark Cd"

AL3 - (AL3) This charge was originally processed using an incorrect Provider. This adjustment reverses the original transaction.

N30 - (SS) Termination via Member-level separation event.

N522 - (CDD) This claim is a duplicate of a previously submitted claim for this member.

N77 - (B62) Please provide the name, address, degree, license level for this service. If an MD, please include the specialty.

a LA - (a LA) This charge was originally processed with the incorrect claims data. This adjustment reverses the original transaction.

OVR - Overpayment Auto Recovery Amount

PSS - (PSS) Charge exceeds allowable rate for this service or code submitted is not on contracted fee schedule-contact Network Manager for correct code.

a C8 - (a C8) This charge was originally processed with inaccurate information. This adjustment reverses the original transaction.

a L3 - (a L3) This charge was originally processed using an incorrect Provider. This adjustment reverses the original transaction.

OVP - Overpayment Amount

You can save time and reduce paperwork and phone calls by going electronic. Our Site Satisfaction Survey data indicate that online transactions are easy to use and save time. Go to Provider Express today! www.providerexpress.com.

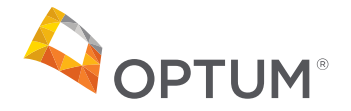

Submitting corrected or voided claims may result in an overpayment. If an overpayment occurs, you will be sent a letter addressing the overpayment. The letter will include:

- Provider/Member information including patient account and ID number
- Claim number and date of service
- What do I need to do
- How was I overpaid
- Where do I send the refund
- What if I don't agree with this request

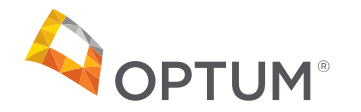

### Alaska Top 5 Trending Denials

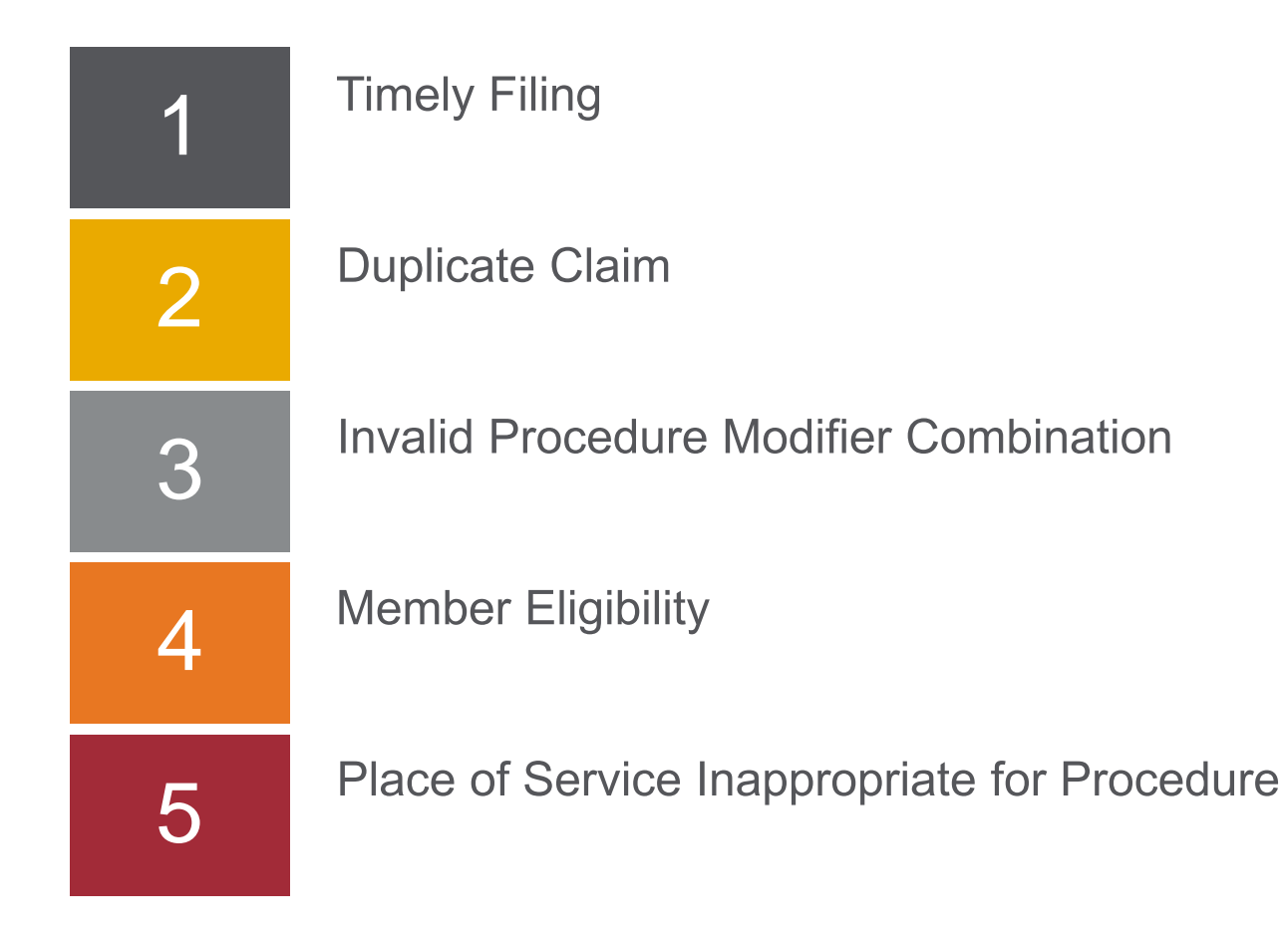

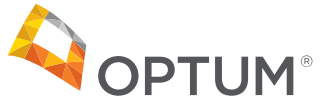

# **Timely Filing**

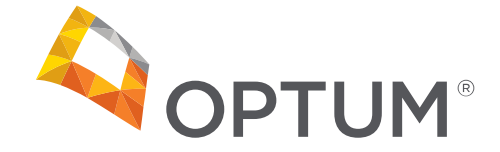

### **Timely Filing**

Calculate Timely filing by counting the time between the date the service was rendered and the date the claim was submitted to Optum for payment.

AK Timely Filing of Claims

- All claim types must be filed within 12 months of the date services were provided to the patient
- Third party carrier claims
  - Provider must attach explanation of benefits documentation from the third-party carrier to the Alaska Medical Assistance claim
  - Providers must bill Alaska Medical Assistance within 12 months of the service date

Timely Filing Expired - Acceptable documentation must be attached to the claim upon resubmission. Examples of acceptable documentation include:

- A copy of the remittance advice (RA) page showing claim denial
- A copy of the in-process claims page of an RA
- Provider Express or other electronic claim submission transmission report
- Evidence of previous claim receipt by Optum within the timely filing period

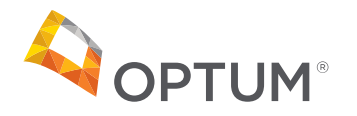

### **Timely Filing continues**

Acceptable Extensions

- Court orders
- Administrative Hearings
- Good cause (examples: Fire, Storm, Earthquake)
- Department committed an error on previous claim submission
- Claim was filed timely, but not processed

Filing Limits for Adjustments

Adjustment requests must be submitted within 60 days from the date of payment or within 12 months of the date of service if additional amounts are owed to the provider. If additional money is owed to Alaska Medical Assistance, the 60-day filing limitation does not apply.

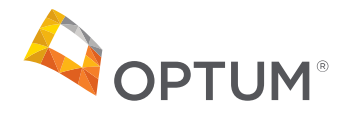

# Duplicate Claim

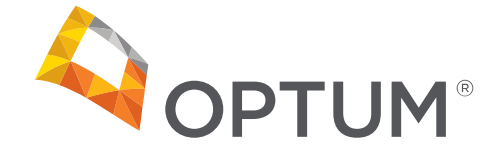

Definition:

Any claim submitted by a provider for the same service, provided to a covered individual, on a specified date of service, that was included in a previously submitted claim. If you feel a claim is denied a duplicate in error, request a review of the claim in question.

Duplicate claims projects are being completed for frequency 7 and 8 claim types.

When submitting a corrected claim be sure to include the original claim number along with selecting corrected claim type.

Taking the following steps can help you eliminate receiving a duplicate denial:

- Verify the claim has completed processing = (paid/denied)
  - This can be done by checking the remittance advice through Provider Express
- Verify the reason the initial claim did not allow payment
  - Examples of appropriate denials
  - Invalid diagnosis
  - Invalid NPI
  - Invalid Procedure/Modifier combo

A corrected claim will be required if modifications to claim are needed

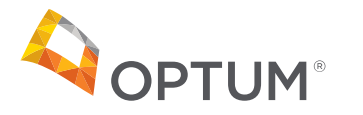

## Invalid Procedure Modifier Combination

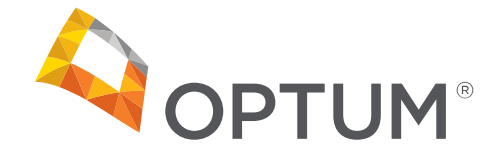

One of the common reasons your claims may be denied is for missing or invalid modifier combinations (procedure code is not consistent with the modifier you have used).

Although the procedure code is a valid procedure code and the modifier is a valid modifier IF the procedure and modifier combination is not appropriate to be used together, the line item will deny as an invalid modifier combination.

If a claim is denied for an invalid modifier combination, a *corrected claim will be required*. Records also may need to accompany the corrected claim in some situations.

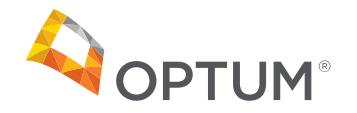

### Primary Modifier Guidance Grids

Entering procedure code modifiers in the correct sequence is necessary for accurate claim payment amounts by Optum.

Entering procedure code modifiers in any other order then shown in the next grid will result in claim denials, underpayments and/or overpayments that must be refunded.

<u>A corrected claim will be required</u>. Records may need to accompany the corrected claim in some situations.

Optum Primary Modifier Guidance for Alaska Medicaid Community Behavioral Health Services as of 7.1.2020

Optum Primary Modifier Guidance for Alaska Medicaid 1115 Waiver Services as of 10.4.2020

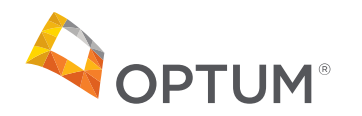

### Modifier Sequence for 1115 Waiver SUD Services 1/2

#### Optum Primary Modifier Guidance for Alaska Medicaid 1115 Waiver Services 4.6.2022

| Service Title/Description                                          | Service Code | Primary Billed Modifier #1 | Modifier #2        | Modifier #3        | Modifier #4       |
|--------------------------------------------------------------------|--------------|----------------------------|--------------------|--------------------|-------------------|
| Outpatient Services ASAM 1.0 - Individual                          | H0007        | V1 - Demonstration         |                    |                    |                   |
| Outpatient Services ASAM 1.0 - Individual (Telehealth)             | H0007        | V1 - Demonstration         | GT - Telehealth    |                    |                   |
| Outpatient Services ASAM 1.0 - Group (Adolescent)                  | H0007        | HQ - Group                 | HA - Adolescent    | V1 - Demonstration |                   |
| Outpatient Services ASAM 1.0 - Group (Adolescent) (Telehealth)     | H0007        | HQ - Group                 | HA - Adolescent    | V1 - Demonstration | GT - Telehealth   |
| Outpatient Services ASAM 1.0 - Group (Adult)                       | H0007        | HQ - Group                 | HB - Adult         | V1 - Demonstration |                   |
| Outpatient Services ASAM 1.0 - Group (Adult) (Telehealth)          | H0007        | HQ - Group                 | HB - Adult         | V1 - Demonstration | GT - Telehealth   |
| Intensive Case Management                                          | H0023        | V1 - Demonstration         |                    |                    |                   |
| Intensive Case Management (Telehealth)                             | H0023        | V1 - Demonstration         | GT - Telehealth    |                    |                   |
| Ambulatory Withdrawal Management                                   | H0014        | V1 - Demonstration         |                    |                    |                   |
| Clinically Managed Residential Withdrawal Management               | H0010        | V1 - Demonstration         |                    |                    |                   |
| Medically Monitored Inpatient Withdrawal Management 3.7 WD         | H0010        | TG - High Level            | V1 - Demonstration |                    |                   |
| Medically Managed Intensive Inpatient Withdrawal Management 4.0 WD | H0011        | V1 - Demonstration         |                    |                    |                   |
| Medically Managed Intensive Inpatient Services 4.0                 | H0009        | TG - High Level            | V1 - Demonstration |                    |                   |
| Medically Monitored Intensive Inpatient Services 3.7               | H0009        | TF - Intermediate          | V1 - Demonstration |                    |                   |
| Community & Recovery Support Services - Group                      | H2021        | HQ - Group                 | V1 - Demonstration |                    |                   |
| Community & Recovery Support Services - Group (Telehealth)         | H2021        | HQ - Group                 | V1 - Demonstration | GT - Telehealth    |                   |
| Community & Recovery Support Services - Individual                 | H2021        | V1 - Demonstration         |                    |                    |                   |
| Community & Recovery Support Services - Individual (Telehealth)    | H2021        | V1 - Demonstration         | GT - Telehealth    |                    |                   |
| SUD Care Coordination                                              | H0047        | V1 - Demonstration         |                    |                    |                   |
| SUD Care Coordination (Telehealth)                                 | H0047        | V1 - Demonstration         | GT - Telehealth    |                    |                   |
| Peer-Based Crisis Intervention Services                            | H0038        | V1 - Demonstration         |                    |                    |                   |
| 23-Hour Crisis Observation & Stabilization                         | S9484        | V1 - Demonstration         |                    |                    |                   |
| Mobile Outreach and Crisis Response Services                       | T2034        | V1 - Demonstration         |                    |                    |                   |
| Crisis Residential Stabilization                                   | S9485        | V1 - Demonstration         |                    |                    |                   |
| Intensive Outpatient ASAM 2.1 - Group                              | H0015        | HQ - Group                 | V1 - Demonstration |                    |                   |
| Intensive Outpatient ASAM 2.1 - Group (Telehealth)                 | H0015        | HQ - Group                 | V1 - Demonstration | GT - Telehealth    |                   |
| Intensive Outpatient ASAM 2.1 - Individual                         | H0015        | V1 - Demonstration         |                    |                    |                   |
| Intensive Outpatient ASAM 2.1 - Individual (Telehealth)            | H0015        | V1 - Demonstration         | GT - Telehealth    |                    |                   |
| Treatment Plan Development/Review                                  | T1007        | V1 - Demonstration         |                    |                    |                   |
| Treatment Plan Development/Review (Telehealth)                     | T1007        | V1 - Demonstration         | GT - Telehealth    |                    |                   |
| Partial Hospitalization                                            | H0035        | V1 - Demonstration         |                    |                    |                   |
| SUD Residential 3.1 (Adolescent)                                   | H2036        | HA - Adolescent            | V1 - Demonstration |                    |                   |
| SUD Residential 3.1 (Adolescent 18 - 20)                           | H2036        | CG - Adolescent 18-20      | HA - Adolescent    | V1 - Demonstration |                   |
| SUD Residential 3.1 (Adult)                                        | H2036        | HF - Substance Abuse       | V1 - Demonstration |                    |                   |
| SUD Residential 3.3                                                | H0047        | HF - Substance Abuse       | V1 - Demonstration |                    |                   |
| SUD Residential 3.5 (Adult)                                        | H0047        | TG - High Level            | V1 - Demonstration |                    |                   |
| SUD Residential 3.5 (Adolescent)                                   | H0047        | HA - Adolescent            | V1 - Demonstration | TF - Intermediate  |                   |
| SUD Residential 3.5 (Adolescent 18 - 20)                           | H0047        | CG - Adolescent 18-20      | V1 - Demonstration | HA - Adolescent    | TF - Intermediate |
| Home Based Family Treatment Level 1                                | H1011        | V2 - Demonstration         |                    |                    |                   |

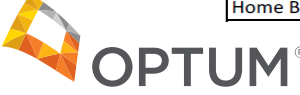

### Modifier Sequence for 1115 Waiver SUD Services 2/2

| Service Title/Description                                       | Service Code | Primary Billed Modifier #1 | Modifier #2        | Modifier #3     | Modifier #4 |
|-----------------------------------------------------------------|--------------|----------------------------|--------------------|-----------------|-------------|
| Home Based Family Treatment Level 2                             | H1011        | TF - Intermediate          | V2 - Demonstration |                 |             |
| Home Based Family Treatment Level 3                             | H1011        | TG - High Level            | V2 - Demonstration |                 |             |
| Therapeutic Treatment Homes                                     | H2020        | V2 - Demonstration         |                    |                 |             |
| Assertive Community Treatment                                   | H0039        | V2 - Demonstration         |                    |                 |             |
| Adult MH Residential Treatment Level 1                          | T2016        | V2 - Demonstration         |                    |                 |             |
| Adult MH Residential Treatment Level 2                          | T2016        | TG - High Level            | V2 - Demonstration |                 |             |
| Children's MH Residential Treatment Level 1                     | T2033        | V2 - Demonstration         |                    |                 |             |
| Children's MH Residential Treatment Level 2                     | T2033        | TF - Intermediate          | V2 - Demonstration |                 |             |
| Peer-Based Crisis Services                                      | H0038        | V2 - Demonstration         |                    |                 |             |
| 23 Hour Crisis Stabilization                                    | S9484        | V2 - Demonstration         |                    |                 |             |
| Mobile Outreach and Crisis Response Services                    | T2034        | V2 - Demonstration         |                    |                 |             |
| Crisis Residential Stabilization                                | S9485        | V2 - Demonstration         |                    |                 |             |
| Intensive Case Management                                       | H0023        | V2 - Demonstration         |                    |                 |             |
| Intensive Case Management (Telehealth)                          | H0023        | V2 - Demonstration         | GT - Telehealth    |                 |             |
| Community & Recovery Support Services - Group                   | H2021        | HQ - Group                 | V2 - Demonstration |                 |             |
| Community & Recovery Support Services - Group (Telehealth)      | H2021        | HQ - Group                 | V2 - Demonstration | GT - Telehealth |             |
| Community & Recovery Support Services - Individual              | H2021        | V2 - Demonstration         |                    |                 |             |
| Community & Recovery Support Services - Individual (Telehealth) | H2021        | V2 - Demonstration         | GT - Telehealth    |                 |             |
| Partial Hospitalization                                         | H0035        | V2 - Demonstration         |                    |                 |             |
| Intensive Outpatient ASAM 2.1 - Group                           | H0015        | HQ - Group                 | V2 - Demonstration |                 |             |
| Intensive Outpatient ASAM 2.1 - Group (Telehealth)              | H0015        | HQ - Group                 | V2 - Demonstration | GT - Telehealth |             |
| Intensive Outpatient ASAM 2.1 - Individual                      | H0015        | V2 - Demonstration         |                    |                 |             |
| Intensive Outpatient ASAM 2.1 - Individual (Telehealth)         | H0015        | V2 - Demonstration         | GT - Telehealth    |                 |             |
| Treatment Plan Development/Review                               | T1007        | V2 - Demonstration         |                    |                 |             |
| Treatment Plan Development/Review (Telehealth)                  | T1007        | V2 - Demonstration         | GT - Telehealth    |                 |             |
|                                                                 |              |                            |                    |                 |             |

#### Optum Primary Modifier Guidance for Alaska Medicaid 1115 Waiver Services 4.6.2022

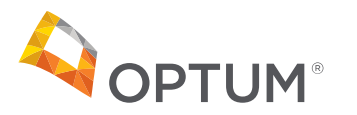

### Modifier Sequence for 1115 Waiver BH Services 1/2

| Service Title/Description                                          | Service Code | Primary Billed<br>Modifier | Modifier #2           | Modifier #3        | Modifier<br>#4 | Fee      | Unit of<br>Measure |
|--------------------------------------------------------------------|--------------|----------------------------|-----------------------|--------------------|----------------|----------|--------------------|
| Intensive Outpatient ASAM 2.1 - Group                              | H0015        | HQ - Group                 | V2 -<br>Demonstration | -                  |                | \$9.77   | 15 Minutes         |
| Intensive Outpatient ASAM 2.1 - Group (Telehealth)                 | H0015        | HQ - Group                 | V2 -<br>Demonstration | GT -<br>Telehealth |                | \$9.77   | 15 Minutes         |
| Intensive Outpatient ASAM 2.1 - Individual                         | H0015        | V2 - Demonstration         |                       |                    |                | \$29.61  | 15 Minutes         |
| Intensive Outpatient ASAM 2.1 - Individual (Telehealth)            | H0015        | V2 - Demonstration         | GT - Telehealth       |                    |                | \$29.61  | 15 Minutes         |
|                                                                    |              |                            |                       |                    |                |          |                    |
| Home Based Family Treatment Level 1                                | H1011        | V2 - Demonstration         |                       |                    |                | \$24.16  | 15 Minutes         |
| Home Based Family Treatment Level 2                                | H1011        | TF - Intermediate          | V2 -<br>Demonstration |                    |                | \$24.63  | 15 Minutes         |
| Home Based Family Treatment Level 3                                | H1011        | TG - High Level            | V2 -<br>Demonstration |                    |                | \$27.19  | 15 Minutes         |
| Therapeutic Treatment Homes                                        | H2020        | V2 - Demonstration         |                       |                    |                | \$294.65 | Daily              |
|                                                                    |              |                            |                       |                    |                |          |                    |
| Community & Recovery Support Services - Group                      | H2021        | HQ - Group                 | V2 -<br>Demonstration |                    |                | \$5.63   | 15 Minutes         |
| Community & Recovery Support Services - Group<br>(Telehealth)      | H2021        | HQ - Group                 | V2 -<br>Demonstration | GT -<br>Telehealth |                | \$5.63   | 15 Minutes         |
| Community & Recovery Support Services - Individual                 | H2021        | V2 - Demonstration         |                       |                    |                | \$21.46  | 15 Minutes         |
| Community & Recovery Support Services - Individual<br>(Telehealth) | H2021        | V2 - Demonstration         | GT - Telehealth       |                    |                | \$21.46  | 15 Minutes         |
|                                                                    |              |                            |                       |                    |                |          |                    |
| Intensive Case Management                                          | H0023        | V2 - Demonstration         |                       |                    |                | \$28.07  | 15 Minutes         |
| Intensive Case Management (Telehealth)                             | H0023        | V2 - Demonstration         | GT - Telehealth       |                    |                | \$28.07  | 15 Minutes         |
| Partial Hospitalization                                            | H0035        | V2 - Demonstration         |                       |                    |                | \$500.00 | Daily              |
| Peer-Based Crisis Services                                         | H0038        | V2 - Demonstration         |                       |                    |                | \$20.46  | 15 Minutes         |
|                                                                    |              |                            |                       |                    | · ·            | · .      |                    |
| Assertive Community Treatment                                      | H0039        | V2 - Demonstration         |                       |                    |                | \$30.63  | 15 Minutes         |
| Treatment Plan Development/Review                                  | T1007        | V2 - Demonstration         |                       |                    |                | \$135.43 | Per<br>Assessment  |
| Treatment Plan Development/Review (Telehealth)                     | T1007        | V2 - Demonstration         | GT - Telehealth       |                    |                | \$135.43 | Per<br>Assessment  |

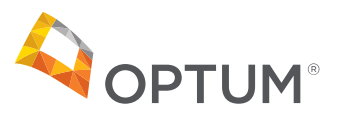

### Modifier Sequence for 1115 Waiver BH Services 2/2

| Service Title/Description                    | Service Code | Primary Billed<br>Modifier | Modifier #2           | Modifier #3 | Modifier<br>#4 | Fee      | Unit of<br>Measure |
|----------------------------------------------|--------------|----------------------------|-----------------------|-------------|----------------|----------|--------------------|
| Adult MH Residential Treatment Level 1       | T2016        | V2 - Demonstration         |                       |             |                | \$601.61 | Daily              |
| Adult MH Residential Treatment Level 2       | T2016        | TG - High Level            | V2 -<br>Demonstration |             |                | \$480.26 | Daily              |
|                                              |              |                            |                       |             |                |          |                    |
| Mobile Outreach and Crisis Response Services | T2034        | V2 - Demonstration         |                       |             |                | \$175.64 | Per Call Out       |
|                                              |              |                            |                       |             |                |          |                    |
| 23 Hour Crisis Stabilization                 | S9484        | V2 - Demonstration         |                       |             |                | \$116.20 | Hourly             |
|                                              |              |                            |                       |             |                |          |                    |
| Crisis Residential Stabilization             | S9485        | V2 - Demonstration         |                       |             |                | \$665.15 | Daily              |

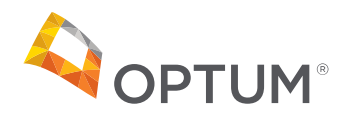

### Modifier Sequence for State Plan Services 1/3

| Service Title/Description                                  | Service Code | Primary Billed Modifier #1 | Modifier #2           | Modifier #3   |
|------------------------------------------------------------|--------------|----------------------------|-----------------------|---------------|
| Behavioral Health Screen                                   | T1023        |                            |                       |               |
| Behavioral Health Screen                                   | T1023        | 95 or GT - Telehealth      |                       |               |
| Alcohol and/or Drug Assessment                             | H0001        |                            |                       |               |
| Alcohol and/or Drug Assessment                             | H0001        | 95 or GT - Telehealth      |                       |               |
| Mental Health Intake Assessment                            | H0031        |                            |                       |               |
| Mental Health Intake Assessment                            | H0031        | 95 or GT - Telehealth      |                       |               |
| Integrated Mental Health & Substance Use Intake Assessment | H0031-HH     | нн                         |                       |               |
| Integrated Mental Health & Substance Use Intake Assessment | H0031-HH     | нн                         | 95 or GT - Telehealth |               |
| Psychiatric Assessment - Diag Eval                         | 90791        | XE, XP, or XU              |                       |               |
| Psychiatric Assessment - Diag Eval                         | 90791        | 95 or GT - Telehealth      | XE, XP, or XU         |               |
| Psychological Testing                                      | 96136-HO     | но                         | XE, XP, or XU         |               |
| Psychological Testing                                      | 96136-HO     | но                         | 95 or GT - Telehealth | XE, XP, or XU |
| Psychological Testing                                      | 96137-HO     | но                         | XE, XP, or XU         |               |
| Psychological Testing                                      | 96137-HO     | но                         | 95 or GT - Telehealth | XE, XP, or XU |
| Psychological Testing                                      | 96130-HO     | но                         | XE, XP, or XU         |               |
| Psychological Testing                                      | 96131-HO     | но                         | XE, XP, or XU         |               |
| Neuropsychological Testing                                 | 96136-HP     | НР                         | XE, XP, or XU         |               |
| Neuropsychological Testing                                 | 96136-HP     | НР                         | 95 or GT - Telehealth | XE, XP, or XU |
| Neuropsychological Testing                                 | 96137-HP     | НР                         | XE, XP, or XU         |               |
| Neuropsychological Testing                                 | 96137-HP     | НР                         | 95 or GT - Telehealth | XE, XP, or XU |
| Neuropsychological Testing                                 | 96132-HP     | НР                         | XE, XP, or XU         |               |
| Neuropsychological Testing                                 | 96133-HP     | НР                         | XE, XP, or XU         |               |
| Psychotherapy, Individual                                  | 90832        | XE, XP, or XU              |                       |               |
| Psychotherapy, Individual                                  | 90832        | 95 or GT - Telehealth      | XE, XP, or XU         |               |
| Psychotherapy, Individual                                  | 90834        | XE, XP, or XU              |                       |               |
| Psychotherapy, Individual                                  | 90834        | 95 or GT - Telehealth      | XE, XP, or XU         |               |
| Psychotherapy, Individual                                  | 90837        | XE, XP, or XU              |                       |               |
| Psychotherapy, Individual                                  | 90837        | 95 or GT - Telehealth      | XE, XP, or XU         |               |
| Psychotherapy, Family (w/o patient present)                | 90846        | XE, XP, or XU              |                       |               |
| Psychotherapy, Family (w/o patient present)                | 90846        | 95 or GT - Telehealth      | XE, XP, or XU         |               |
| Psychotherapy, Family (w/o patient present)                | 90846-U7     | U7                         | XE, XP, or XU         |               |
| Psychotherapy, Family (w/o patient present)                | 90846-U7     | U7                         | 95 or GT - Telehealth | XE, XP, or XU |
| Psychotherapy, Family (with patient present)               | 90847        | XE, XP, or XU              |                       |               |
| Psychotherapy, Family (with patient present)               | 90847        | 95 or GT - Telehealth      | XE, XP, or XU         |               |
| Psychotherapy, Family (with patient present)               | 90847-U7     | U7                         | XE, XP, or XU         |               |
| Psychotherapy, Family (with patient present)               | 90847-U7     | U7                         | 95 or GT - Telehealth | XE, XP, or XU |

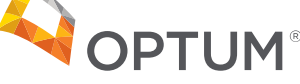

### Modifier Sequence for State Plan Services 2/3

| Service Title/Description                               | Service Code | Primary Billed Modifier #1 | Modifier #2           | Modifier #3   |
|---------------------------------------------------------|--------------|----------------------------|-----------------------|---------------|
| Psychotherapy, Multi-family group                       | 90849        | XE, XP, or XU              |                       |               |
| Psychotherapy, Multi-family group                       | 90849        | 95 or GT - Telehealth      | XE, XP, or XU         |               |
| Psychotherapy, Multi-family group                       | 90849-U7     | U7                         | XE, XP, or XU         |               |
| Psychotherapy, Multi-family group                       | 90849-U7     | U7                         | 95 or GT - Telehealth | XE, XP, or XU |
| Psychotherapy, Group                                    | 90853        | XE, XP, or XU              |                       |               |
| Psychotherapy, Group                                    | 90853        | 95 or GT - Telehealth      | XE, XP, or XU         |               |
| Psychotherapy, Group                                    | 90853-U7     | U7                         | XE, XP, or XU         |               |
| Psychotherapy, Group                                    | 90853-U7     | U7                         | 95 or GT - Telehealth | XE, XP, or XU |
| Comprehensive Medication Services                       | H2010        |                            |                       |               |
| Comprehensive Medication Services                       | H2010        | 95 or GT - Telehealth      |                       |               |
| Short-term Crisis Intervention Service                  | S9484        |                            |                       |               |
| Short-term Crisis Intervention Service                  | S9484        | 95 or GT - Telehealth      |                       |               |
| Short-term Crisis Intervention Service                  | S9484-U6     | U6                         |                       |               |
| Short-term Crisis Intervention Service                  | S9484-U6     | U6                         | 95 or GT - Telehealth |               |
| Short-term Crisis Stabilization Service                 | H2011        |                            |                       |               |
| Short-term Crisis Stabilization Service                 | H2011        | 95 or GT - Telehealth      |                       |               |
| Case Management                                         | T1016        |                            |                       |               |
| Case Management                                         | T1016        | 95 or GT - Telehealth      |                       |               |
| Therapeutic BH Services - Individual                    | H2019        |                            |                       |               |
| Peer Support Services - Individual                      | H0038        |                            |                       |               |
| Therapeutic BH Services - Group                         | H2019-HQ     | HQ                         |                       |               |
| Therapeutic BH Services - Family (with patient present) | H2019-HR     | HR                         |                       |               |
| Therapeutic BH Services - Family (w/o) patient present) | H2019-HS     | HS                         |                       |               |
| Peer Support Services - Family (with patient present)   | H0038-HR     | HR                         |                       |               |
| Peer Support Services - Famly (w/o patient present)     | H0038-HS     | HS                         |                       |               |
| Peer Support Services - Individual                      | H0038        |                            |                       |               |
| Day Treatment for Children                              |              |                            |                       |               |
| (combined mental health & school district resources)    | H2012        |                            |                       |               |

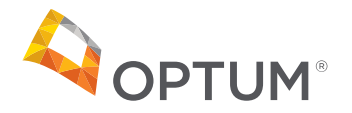

### Modifier Sequence for State Plan Services 3/3

| Service Title/Description                                          | Service Code | Primary Billed Modifier #1 | Modifier #2   | Modifier #3 |
|--------------------------------------------------------------------|--------------|----------------------------|---------------|-------------|
| Treatment Plan Review for Methadone Recipient                      | T1007        |                            |               |             |
| Oral Medication Administration, direct observation; on premises    | H0033        |                            |               |             |
| Oral Medication Administration, direct observation; off premises   | H0033-HK     | НК                         |               |             |
| Methadone Administration and/or service                            | H0020        |                            |               |             |
| Ambulatory Detoxification                                          | H0014        |                            |               |             |
| Clinically Managed Detoxification                                  | H0010        |                            |               |             |
| Medically Managed Detoxification                                   | H0011        |                            |               |             |
| Medical Evaluation for Recipient NOT Receiving Methadone Treatment | H0002        |                            |               |             |
| Medical Evaluation for Recipient Receiving Methadone Treatment     | H0002-HF     | HF                         |               |             |
| Screening, Brief Intervention, and Referral for Treatment (SBIRT)  | 99408        | XE, XP, or XU              |               |             |
| Screening, Brief Intervention, and Referral for Treatment (SBIRT)  | 99408        | 95 or GT - Telehealth      | XE, XP, or XU |             |
| Residential Substance Use Disorder Treatment - Clinically          |              |                            |               |             |
| Managed; Low Intensity                                             | H0047        |                            |               |             |
| Residential Substance Use Disorder Treatment - Clinically          |              |                            |               |             |
| Managed; Medium Intensity                                          | H0047-TF     | TF                         |               |             |
| Residential Substance Use Disorder Treatment - Clinically          |              |                            |               |             |
| Managed; High Intensity                                            | H0047-TG     | TG                         |               |             |

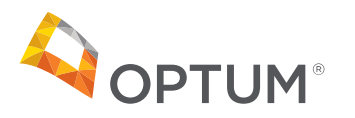

Effective for claims billed with dates of service on and after 7/1/2021, X modifiers are configured in the AK Optum claims system for correct claim reporting.

X modifiers are reported to indicate separate services that are medically necessary to occur on the same date of service as another service.

#### X modifier definitions:

- XE Modifier Separate encounter, service is distinct because it occurred during a separate encounter
- **XP Modifier** Separate practitioner, service is distinct because it was performed by a separate provider
- **XU Modifier** Unusual non-overlapping service, the service is distinct because it does not overlap usual components of the main service

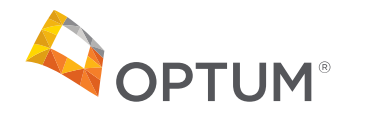

### **Correcting Invalid Modifier Denial**

If a line item is denied for an invalid modifier combination, the claim cannot be adjusted. <u>A corrected claim will</u> <u>be required</u>. Records may need to accompany the corrected claim in some situations.

All information requested has to be submitted with the corrected claim in order for the claim to be reconsidered for payment.

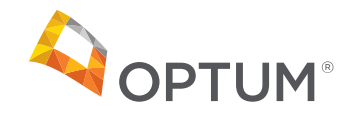

### Modifier Placement and Payment of claims

It is critical to claims payment accuracy, that modifiers are billed in the appropriate sequence.

Modifier Example for Code H0011- Optum has primary modifier listed as V1 (that is also the only modifier expected by the state).

If a Provider sends a claim to Optum with a V1 Modifier: Claim will pay at the \$1500.00 rate.

If a Provider sends claim to Optum with TG and V1 Modifiers: Claim will deny because TG is not Optum's primary modifier.

Code H0010 - Optum has the primary modifier listed as V1 with a \$302.25 rate and TG with a \$900.00 rate.

If a Provider sends a claim to Optum with V1: Claim will pay at the \$302.25 rate.

If a Provider sends a claim to Optum with TG and V1: Claim will pay at the \$900.00 rate.

If a Provider sends a claim to Optum with V1 and TG: Claim will pay at the \$302.25 rate. This would be an underpayment for Medically Monitored Inpatient Withdrawal Management.

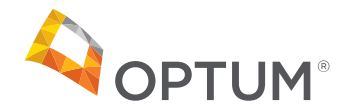

# Member Eligibility

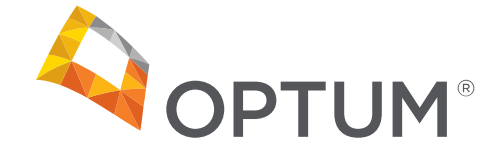

### Member Eligibility

#### Sign In With Your One Healthcare ID - One Healthcare ID

Note: Members with other insurance is not available in Provider Express only Alaska Medicaid is available.

| ome to Prov      | ider Express!            |                  |           |            |       |  |
|------------------|--------------------------|------------------|-----------|------------|-------|--|
| Member Fli       | nibility & Renefits      |                  |           |            |       |  |
| dients Member    | ID Search NameDOR Search |                  |           |            |       |  |
| BERS BUILDE      |                          |                  |           |            |       |  |
| lease select one | or more patients         |                  |           |            |       |  |
| Select All       | First Name               | Last Name        | Member ID | Birth Date | State |  |
|                  | MEMBER FIRST NAME        | MEMBER LAST NAME | 00000000  | 04/19/1969 | MN    |  |
|                  | MEMBER FIRST NAME        | MEMBER LAST NAME | 000000000 | 01/10/1942 | PA    |  |
|                  | MEMBER FIRST NAME        | MEMBER LAST NAME | 000000000 | 07/21/2009 | CT    |  |
|                  | MEMBER FIRST NAME        | MEMBER LAST NAME | 00000000  | 06/11/1963 | NH    |  |
|                  | BREBARER FIRST MARKE     | MEMBER LAST NAME | 00000000  | 12/26/1953 | IN    |  |
|                  | MENDER FIRST MAINE       |                  |           |            |       |  |

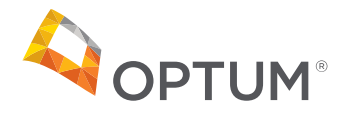

### Member Eligibility Continued

The initial search results from any search method you choose. You can view detailed benefits or choose to search again for a different member.

| Elig & Benefit Inquiry                           |                             |              |           |                                                                 | Elig & Benefit Inquiry                                                   |                                                        |                                |                                 |                                                                                                    |
|--------------------------------------------------|-----------------------------|--------------|-----------|-----------------------------------------------------------------|--------------------------------------------------------------------------|--------------------------------------------------------|--------------------------------|---------------------------------|----------------------------------------------------------------------------------------------------|
| Eligibility Search<br>Member Nam<br>Relationship | h Results<br>e<br>Member ID | Alternate ID | Gender    | Effective 01/01/2014 to 12/31/2099 (Still Active) Date of Birth | Benefit Information<br>Disclaimer: Inquiries of co<br>Member Details for | n<br>overage through Provider Expres<br>Member #1 Name | is are not a guarantee of bene | fits. Failure to obtain an auth | orization, when required, may result in reduced or no benefits.<br>Effective 01/01/2014 to 12/31/2099 (Still Active) |
| Subscriber                                       | 0123456789                  | 0000000      | Male      | 01/01/2050                                                      | Relationship                                                             | Member ID<br>0123456789                                | Alternate ID<br>00000000       | 00000-0000                      | State                                                                                                    |
| Demographic Inform                               | ation                       |              |           | CONTRACTOR CONTRACTOR                                           | Subscriber                                                               | 0113430703                                             |                                |                                 |                                                                                                    |
| Address                                          | Phone Number                |              |           |                                                                 | CALAP                                                                    | Spoken Language                                        | Written Language               |                                 |                                                                                                    |
| 123 Optum Ave.<br>Optum City, MN<br>00000        | N/A                         |              |           |                                                                 | Yes                                                                      | Non-Specified                                          | Non-Specified                  |                                 |                                                                                                    |
|                                                  |                             |              |           |                                                                 | Plan Deductibles and N                                                   | 1aximums                                               |                                |                                 |                                                                                                    |
| Plan Information                                 |                             |              |           |                                                                 |                                                                          |                                                        |                                |                                 |                                                                                                    |
| Group Number                                     | Plan Name                   | Benefit Year | Plan Type | Product Type                                                    |                                                                          |                                                        |                                |                                 |                                                                                                    |
| 00000-0000                                       | N/A                         | N/A          | N/A       | N/A                                                             |                                                                          |                                                        |                                |                                 |                                                                                                    |
| View Benefits                                    | Search Again                |              |           |                                                                 |                                                                          |                                                        |                                |                                 |                                                                                                    |

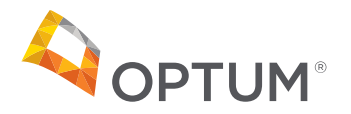

### Member Eligibility Continued

New: You can search for multiple members at once. Selecting a multiple-member search is convenient and will save time.

|                | ider Express!                                               |                                                          |           |                          |          |
|----------------|-------------------------------------------------------------|----------------------------------------------------------|-----------|--------------------------|----------|
| Member Eli     | aibility & Danafita                                         |                                                          |           |                          |          |
| viember Ell    | Quanty & Benents                                            | 7                                                        |           |                          |          |
| ients Member   | ID Search Name/DOB Search                                   |                                                          |           |                          |          |
| ase select one | or more patients                                            |                                                          |           |                          |          |
| Select All     | First Name                                                  | Last Name                                                | Member ID | Birth Date               | State    |
| 3              | MEMBER FIRST NAME                                           | MEMBER LAST NAME                                         | 000000000 | 04/19/1969               | MN       |
|                | MERADED FIDET WARAF                                         | MEMBER LAST NAME                                         | 000000000 | 01/10/1942               | PA       |
| 3              | NOCIVILIEUR TANGET INVENTE.                                 |                                                          | 00000000  | 07/21/2009               | CT       |
| 1              | MEMBER FIRST NAME                                           | MEMBER LAST NAME                                         | 00000000  |                          |          |
|                | MEMBER FIRST NAME<br>MEMBER FIRST NAME                      | MEMBER LAST NAME<br>MEMBER LAST NAME                     | 00000000  | 06/11/1963               | NH       |
|                | MEMBER FIRST NAME<br>MEMBER FIRST NAME<br>MEMBER FIRST NAME | MEMBER LAST NAME<br>MEMBER LAST NAME<br>MEMBER LAST NAME | 000000000 | 06/11/1963<br>12/26/1953 | NH<br>IN |

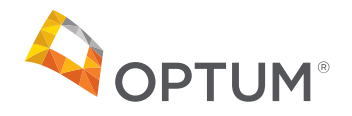

### Member Eligibility Continued

Click the triangle arrow left of the name to view details.

| Elig & Benefit Inquiry                                                                                  |                                                   |
|----------------------------------------------------------------------------------------------------|---------------------------------------------------|
| Eligibility Search Results                                                                              |                                                   |
| AMember #1 Name                                                                                         | Effective 01/01/2014 to 12/31/2099 (Still Active) |
| Member #2 Name                                                                                          | Effective 11/05/2015 to 01/31/2041 (Still Active) |
| Member #3 Name                                                                                          | Effective 01/01/2014 to 12/31/2099 (Still Active) |
| Search Again                                                                                            |                                                   |
| © 2018 Optum, Inc. All rights reserved. Copyright & License Information   Privacy Policy   Terms of Use |                                                   |

| Member #1 N                               | ame          |              |           | Effective 01/01/2014 to 12/31/2099 (Still |
|-------------------------------------------|--------------|--------------|-----------|-------------------------------------------|
| Relationship                              | Member ID    | Alternate ID | Gender    | Date of Birth                             |
| Subscriber                                | 0123456789   | 00000000     | Male      | 01/01/2050                                |
| Demographic Informa                       | ation        |              |           |                                           |
| Address                                   | Phone Number |              |           |                                           |
| 123 Optum Ave.<br>Optum City, MN<br>00000 | N/A          |              |           |                                           |
| Plan Information                          |              |              |           |                                           |
| Group Number                              | Plan Name    | Benefit Year | Plan Type | Product Type                              |
| 0000-0000                                 | N/A          | N/A          | N/A       | N/A                                       |

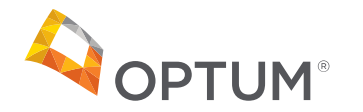

### Eligible Alaska Medicaid Behavioral Health Types

### Double check patients Medicaid type

On the next page is a table with Alaska Medicaid eligibility types that do not include coverage for Alaska Medicaid covered Behavioral Health Services.

If a claim is denied due to a participant having Medicaid eligibility as an incarcerated person and the person is no longer incarcerated, then providers may work with the participant and the Division of Public Assistance to update the type of eligibility.

If a claim is denied due to a participant having Medicare Premium Assistance only or being approved for a Home and Community Based Waiver assessment only, it is due to the type of Medicaid eligibility the participant received that does not cover Alaska Medicaid Behavioral Health Services.

#### Medicare Premium Only

The Medicare program provides assistance with the cost of Medicare premiums only. These Medicare assistance categories generally use the financial and non-financial eligibility criteria of the Adult Public Assistance (APA) and Supplemental Security Income (SSI) programs, except that the income and resource limits are higher.

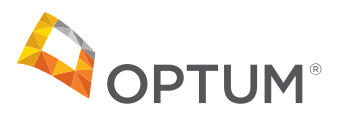

### Ineligible for Behavioral Health

| Eligibility Code and Subtype                                                              | Denial Reason                                  | Remittance<br>Advice Reason<br>Code (RARC) | Claim<br>Adjustment<br>Reason Code<br>(CARC) |
|-------------------------------------------------------------------------------------------|------------------------------------------------|--------------------------------------------|----------------------------------------------|
| 19/WD – Waiver Determination/Waiver Applicant                                             | No Benefit Plan Exists                         | N30                                        | 96                                           |
| 20/AI – Medicaid/Incarcerated Medicaid APA Related                                        | Participant Incarcerated on Date of Service    | N103                                       | 96                                           |
| 20/MI – Medicaid/Incarcerated Newly Eligible-Expansion                                    | Participant Incarcerated on Date<br>of Service | N103                                       | 96                                           |
| 20/XI – Medicaid/Non-Newly Eligible                                                       | Participant Incarcerated on Date of Service    | N103                                       | 96                                           |
| 50/NI – Under 21/Incarcerated non-SCHIP Child/Title 19 funding                            | Participant Incarcerated on Date<br>of Service | N103                                       | 96                                           |
| 50/TI – Under 21/Incarcerated Under 21                                                    | Participant Incarcerated on Date of Service    | N103                                       | 96                                           |
| 66/QD – Qualified Disabled & Working Individuals/Qualified Disabled & Working Individuals | Medicare Premium Only                          | N30                                        | 96                                           |
| 67/QM – QMB-only/QMB                                                                      | Medicare Premium Only                          | N30                                        | 96                                           |
| 68/SL – SLMB Eligible Part B Payment Only/low income Mcare beneficiary                    | Medicare Premium Only                          | N30                                        | 96                                           |
| 69/AI – Dual APA/QMB/Incarcerated Medicaid APA Related                                    | Participant Incarcerated on Date of Service    | N103                                       | 96                                           |
| 78/SL – SLMB Plus Eligible Part B/low income Mcare beneficiary                            | Medicare Premium Only                          | N30                                        | 96                                           |

Medicaid related (alaska.gov). If you have questions or need assistance, please contact Optum at 800-225-8764

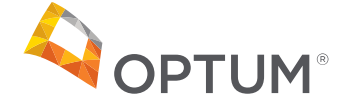

### Place of Service Inappropriate for Procedure

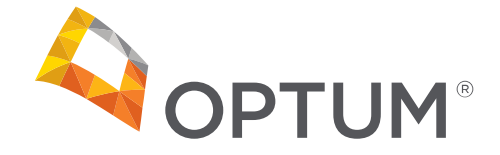

### Overview

Optum will reimburse CPT and HCPCS codes when reported with an appropriate place of service (POS). POS Code set, which are two-digit codes submitted on the CMS 1500 Health Insurance Claim Form or its electronic equivalent to indicate the setting in which a service was provided. Please follow the guidance of Alaska Medicaid. Provider should review Administrative and Billing manuals to assist with POS requirements.

#### A corrected claim will be required to modify the claim for payment

Example:

B08 – inappropriate place of service and procedure code combination (example: H2015 HQ billed with Place of Service 02 but not with a telehealth modifier).

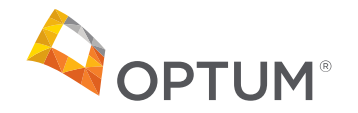

### Service Authorizations During the Public Health Emergency (PHE)

Service Authorization requirements are currently lifted during the Public Health Emergency.

SFY (State Fiscal Year) service limits will reset when service authorizations do go live.

The Public Health Emergency is currently extended through April 15, 2022.

Check the federal Public Health Emergency for updates on the PHE Declaration at:

https://www.phe.gov/emergency/news/healthactions/phe/Pages/default.aspx

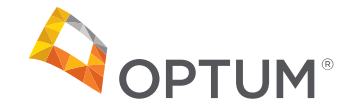

### Let's Talk - Questions & Answers

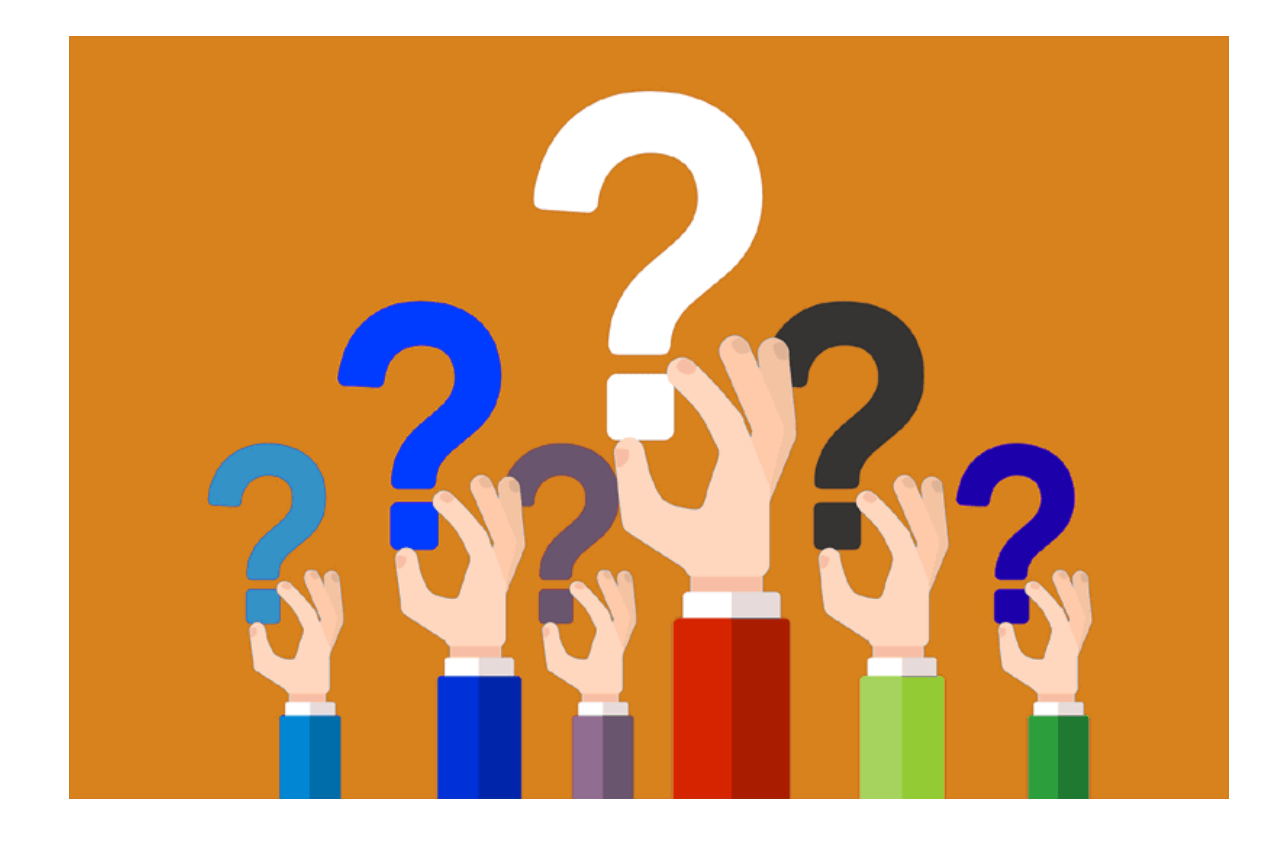

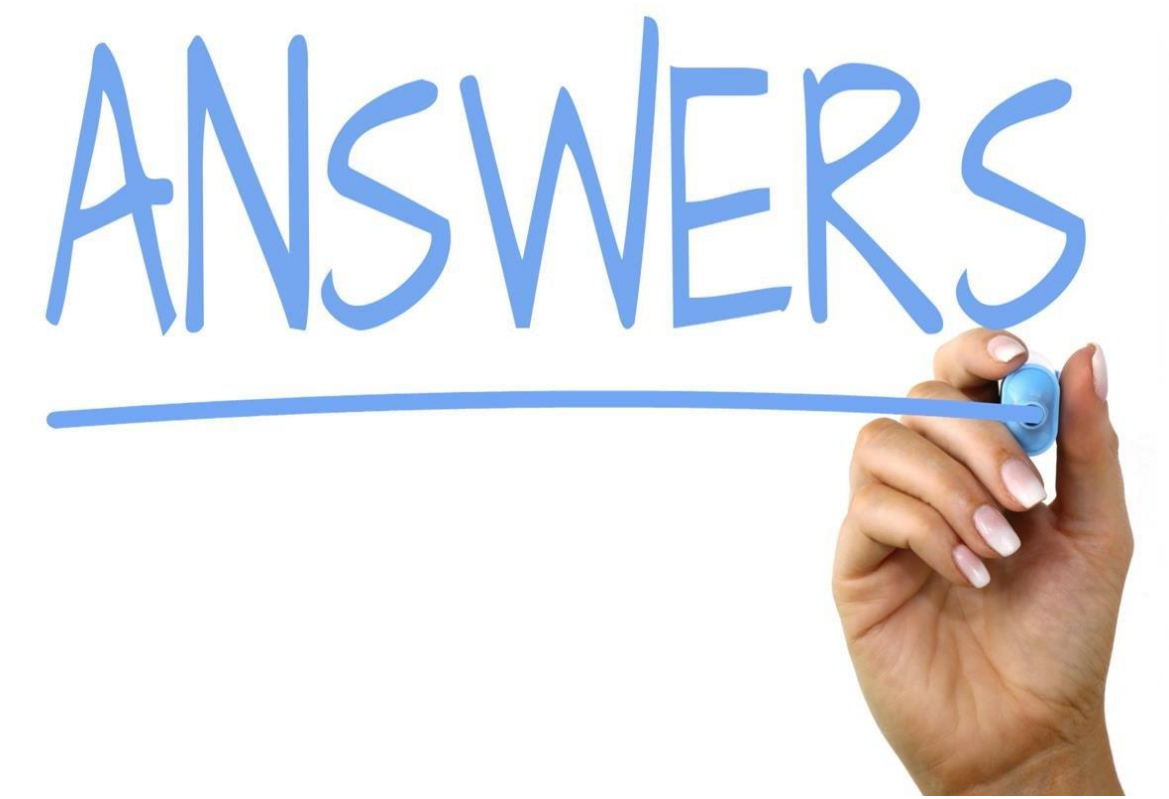

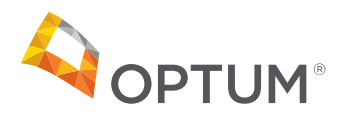

### The Provider Relations Team is here to help

The Alaska Provider Relations Team is your local guide to Navigating Optum

The Optum Alaska Provider Relations Team can:

- Act as your Optum Liaison
- Answer important questions
- Facilitate ongoing process improvements
- Keep you abreast of changes that impact your practice
- Provider useful tools and resources

The Optum Alaska Provider Relations Team:Ryan BenderVaoita PuletapuaiEmail: <a href="mailto:akmedicaid@optum.com">akmedicaid@optum.com</a>Fax: 1-844-881-0959

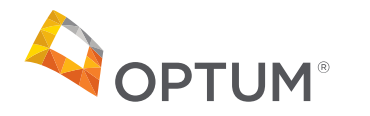

If you'd like assistance:

Contact support at 1(855)819-5909 or optumsupport@optum.com.

Chat with support (Opens in a new window)

Note: This feature is not advisable for persons with visual impairments and/or who may require audible support.

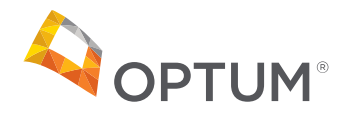

# Thank you for your time!

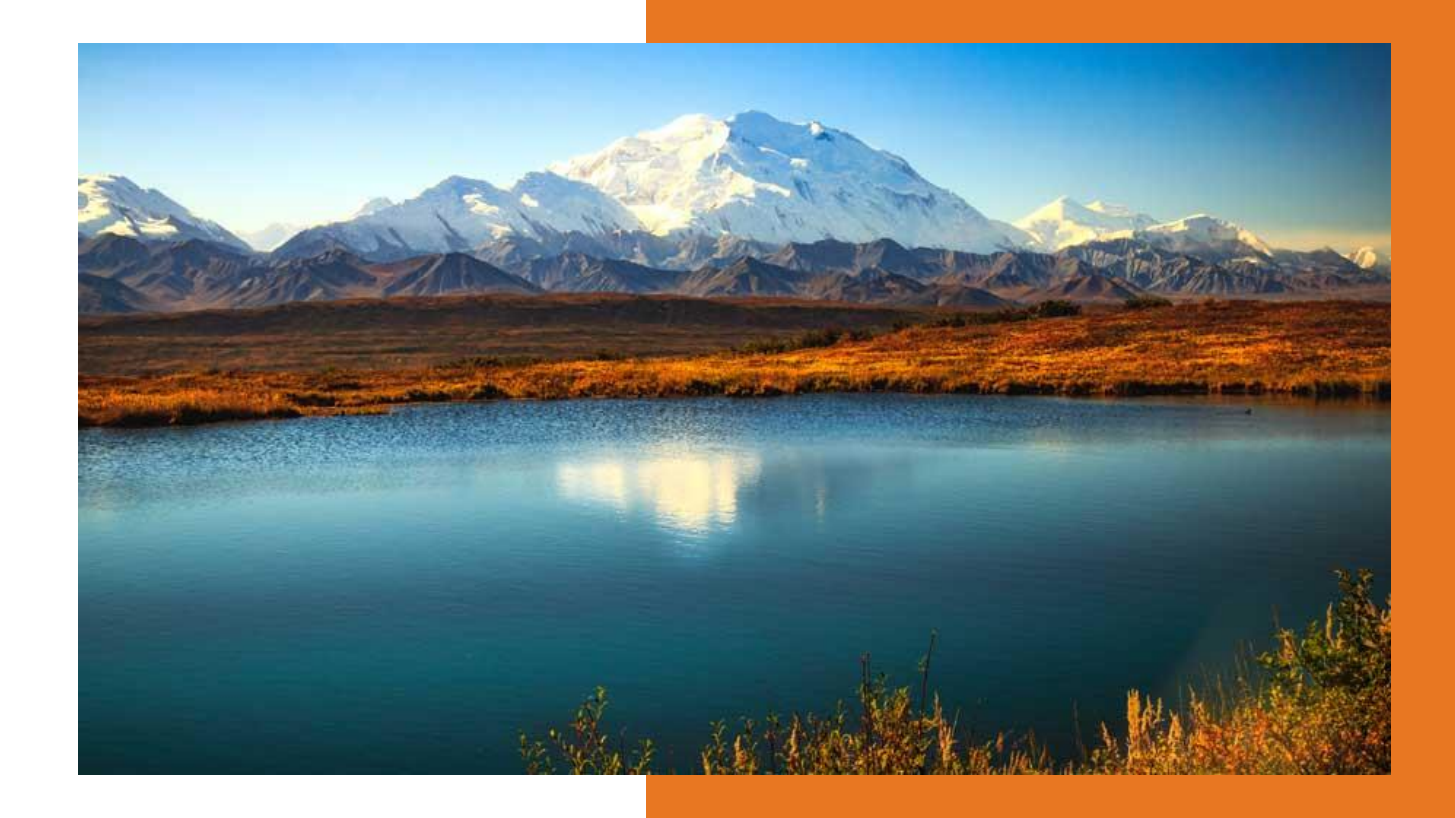

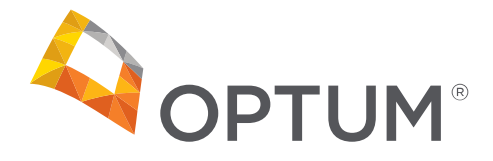

Prepared: Wendy Salas Associate Director Network Claims Liaison